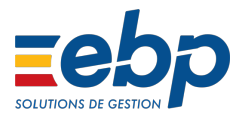

# Heures supplémentaires défiscalisée en cas absence dans EBP Paie Open Line™

Dans le cadre des mesures visant à renforcer le pouvoir d'achat des actifs, le Président de la République a annoncé le rétablissement d'un dispositif d'exonération sociale sur les heures supplémentaires et complémentaires, permettant un gain net de pouvoir d'achat tout en incitant à une augmentation de la durée travaillée.

## 1ère étape : Installer la dernière version du logiciel

Ces nouveautés sont disponibles à partir de la version 11.0.6 paramétrage 3857.

Retrouvez pour cela nos articles :

- Vérifier la version de ma solution Open Line™
- Vérifier le paramétrage dans ma solution Open Line™

#### 2ème étape : Saisir une absence

Vous devez saisir votre absence. Pour cela vous pouvez suivre la procédure suivante :

- Saisir une absence dans paie Open Line™

### 3ème étape : Préparation des bulletins

Pour préparer votre bulletin vous pouvez suivre la procédure :

#### - Préparer un bulletin de paie dans Open Line™

Ensuite, vous devez mettre en place les rubriques pour les heures supplémentaires, pour cela

cliquez ici. Cela vous mènera à un tutoriel mis en place par EBP.

Une fois votre bulletin prêt, vous devez calculer le nombre d'heures supplémentaires effectué par votre salarié en tenant compte de sa période d'absence.

• Ci-dessous un exemple :

Dans le cas d'une absence sur le mois, vous devez calculer manuellement les heures supplémentaires exonérées.

Pour un salarié ayant les données suivantes sur le bulletin :

- Heures mensuelles : 151.67 heures
- Heures supplémentaires mensualisées : 17.33 heures
- Absence sur le mois : 39 heures

Vous devez proratiser les heures supplémentaires réellement exonérée.

Dans l'exemple le salarié a effectué 13.33 heures supplémentaires exonérées soit 4 heures supplémentaires non effectuées suite à son absence

• Si vous avez des heures mensualisés à 25%, vous devez utiliser la rubrique de brut suivante :

GHEUSU25EXOMENS\_DED : Heures mensualisées à 25% exonérées IR et réduction de cotisations salariale pour les entreprises de moins de 20 salariés.

 En cas d'absence, vous devez vous aider des rubriques intermédiaires ci-dessous afin de pouvoir distinguer les heures exonérées et les heures non exonérées :

#### INB\_HS\_NON\_EFFECTUEES IMT\_HS\_NON\_EFFECTUEES

Pour cela, vous devez renseigner les variables **NB\_HS\_EFFECTUEES\_25\_EXO** et **HEUSU25EXOMENS**, par le menu **Saisie des variables** en bas à droite de votre bulletin.

- Dans la variable **HEUSU25EXOMENS**, vous devez renseigner le nombre total d'heures supplémentaires mensualisés sans les absences, soit 17.33 heures
- Dans la variable NB\_HS\_EFFECTUEES\_25\_EXO, vous devez renseigner le nombre

total d'heures supplémentaires réellement effectuées sur le mois (après déduction de l'absence) soit 13.33 heures.

| Type: A saisir          |                                                                                     |        |
|-------------------------|-------------------------------------------------------------------------------------|--------|
| ACOMPTE                 | Acompte                                                                             |        |
| AIDE_ETAT               | Versement pour calcul CICE : Montant Aide versée par l'état pour les contrats aidés |        |
| DEROGATION              | Dérogation accordée pour l'exonération « Jeune en CDI »                             |        |
| HEUABS                  | Heures d'absences non rémunérées (cas particuliers)                                 | 39,000 |
| HEUSU 10EXOMENS         | Heures supplémentaires à 10% exonérées IR (mensualisation)                          |        |
| HEUSU 10MENS            | Heures supplémentaires à 10% (mensualisation)                                       |        |
| HEUSU25                 | Heures supplémentaires à 25%                                                        |        |
| HEUSU25EXOMENS          | EXOMENS Nombre d'heures supp. à 25 % exo IR pour la mensualisation                  |        |
| HEUSU25MENS             | Heures supplémentaires à 25% (mensualisation)                                       |        |
| HEUSU50                 | Heures supplémentaires à 50%                                                        |        |
| HEUSU50EXOMENS          | Heures supplémentaires à 50% exonérées IR (mensualisation)                          |        |
| HEUSU50MENS             | Heures supplémentaires à 50% (mensualisation)                                       |        |
| N8_HS_EFFECTUEES_10     | Nombre d'heures supplémentaires réellement effectuées à 10%                         |        |
| NB_HS_EFFECTUEES_10_EXO | Nombre d'heures supplémentaires réellement effectuées à 10% exonérées IR            |        |
| NB_HS_EFFECTUEES_25     | Nombre d'heures supplémentaires réellement effectuées à 25%                         |        |
| NB_HS_EFFECTUEES_25_EXO | Nombre d'heures supplémentaires réellement effectuées à 25% exonérées IR            | 13,330 |
| N8_HS_EFFECTUEES_50     | Nombre d'heures supplémentaires réellement effectuées à 50%                         |        |

Une fois les variables renseignées, le haut du bulletin de salaire devrait être présenté de la façon suivante :

| Code rubrique         | Ubelé                                                                                        | Base Sal. | Taux Sal. | Gains    | Retenues | Taux Pat. | Montant Pat. |
|-----------------------|----------------------------------------------------------------------------------------------|-----------|-----------|----------|----------|-----------|--------------|
| GMENS                 | Salaire de base                                                                              | 151,67    | 19,780    | 3 000,00 |          |           |              |
| GHEUSU25EXOMENS_DED   | Heures supplémentaires à 25% exonérées IR (Salariés mensualisés) soumises à déduction patron | 17,33     | 24,725    | 428,48   |          |           |              |
| RABSENT               | Déduction entrée/sortie                                                                      |           |           |          |          |           |              |
| RABS                  | Absences non rémunérées                                                                      | 39,00     | 20,287    |          | 791,19   |           |              |
|                       | Nb jrs calendaires d'abs. non rémunérée à déduire pour le calcul du plafond mensuel SS       |           |           |          |          |           |              |
|                       | Nombre d'heures rémunérées                                                                   | 124,80    |           |          |          |           |              |
|                       | Smic pour Fillon                                                                             | 1 303,90  |           |          |          |           |              |
|                       | Salaire rétabli - reconstitué                                                                | 3 428,48  |           |          |          |           |              |
| INB_HS_NON_EFFECTUEES | Nombre d'heures supplémentaires non effectuées suite à absence                               | 4,00      |           |          |          |           |              |
| IMT_HS_NON_EFFECTUEES | Montant des heures supplémentaires non effectuées suite à absence                            | 98,90     |           |          |          |           |              |
|                       | Montant cumulé des heures supplémentaires/complémentaires exonérées IR depuis le début de l' | 199,96    |           |          |          |           |              |
|                       | Total Brut SS                                                                                |           |           | 2 637,29 |          |           |              |

Explications du bulletin :

INB\_HS\_NON\_EFFECTUEES: 4

La valeur saisie est « 13.33 » dans la variable **NB\_HS\_EFFECTUEES\_25\_EXO.** Le calcul automatique du logiciel est 17.33 (HEUSU25EXOMENS) - 13.33(NB\_HS\_EFFECTUEES\_25\_EXO).

```
IMT_HS_NON_EFFECTUEES : 98.90 (4*24.725)
```

En procédant ainsi cela permet de calculer la rubrique COTCSG\_HS, COTREDSALHS, COTTEPAPAT correctement en prenant compte l'absence.

| COTTXPREV     | SS Forfait social 8%                                     |          |         |        | 8,000    |        |
|---------------|----------------------------------------------------------|----------|---------|--------|----------|--------|
| COTCSG        | SS CSG déductible                                        | 2 209,72 | 6,800   | 150,26 |          |        |
| COTCSG_HS     | SS CSG/CRDS sur HS non imposable IR                      | 323,81   | 9,700   | 31,41  |          |        |
| COTCSG1       | SS CSG non déductible                                    | 2 209,72 | 2,400   | 53,03  |          |        |
| COTCRDS       | SS CRDS non déductible                                   | 2 209,72 | 0,500   | 11,05  |          |        |
| COTTEPAPAT    | Réduction cotisations patronales sur HS                  | 13,33    |         |        | -150,000 | -20,00 |
| COTREDSALHS   | Réduction de cotisations salariales sur HS/HC            | 329,58   | -11,310 | -37,28 |          |        |
| TICKET_RESTAU | Tickets restaurant part patronale                        |          |         |        |          |        |
| COTMALAD_DED  | SS Maladie - Déduction trop versé                        |          |         |        | -100,000 |        |
|               | SS Maladie - Réduction de cotisation patronale           |          |         |        |          |        |
|               | SS Maladie - Réduction de cotisation patronale mensuelle |          |         |        |          |        |

Explications du bulletin :

**COTCSG-HS** correspond à la cotisation CSG CRDS au titre des heures supplémentaires ouvrant droit aux exonérations : 323.81 soit (428.48-98.90)\*0.9825

**COTCSG1** correspond à la cotisation CSG au titre de la rémunération (y compris les heures non exonérées).

**COTTEPAPAT** correspond à la réduction de cotisations patronales: la base de calcul est de 13.33 (17.33-4).

**COTREDSALHS** correspond à la réduction de cotisations salariales : la base de calcul est de 329.58 (428.48-98.90).